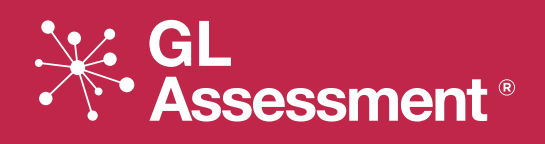

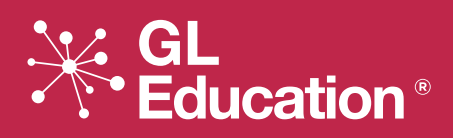

# Testwise

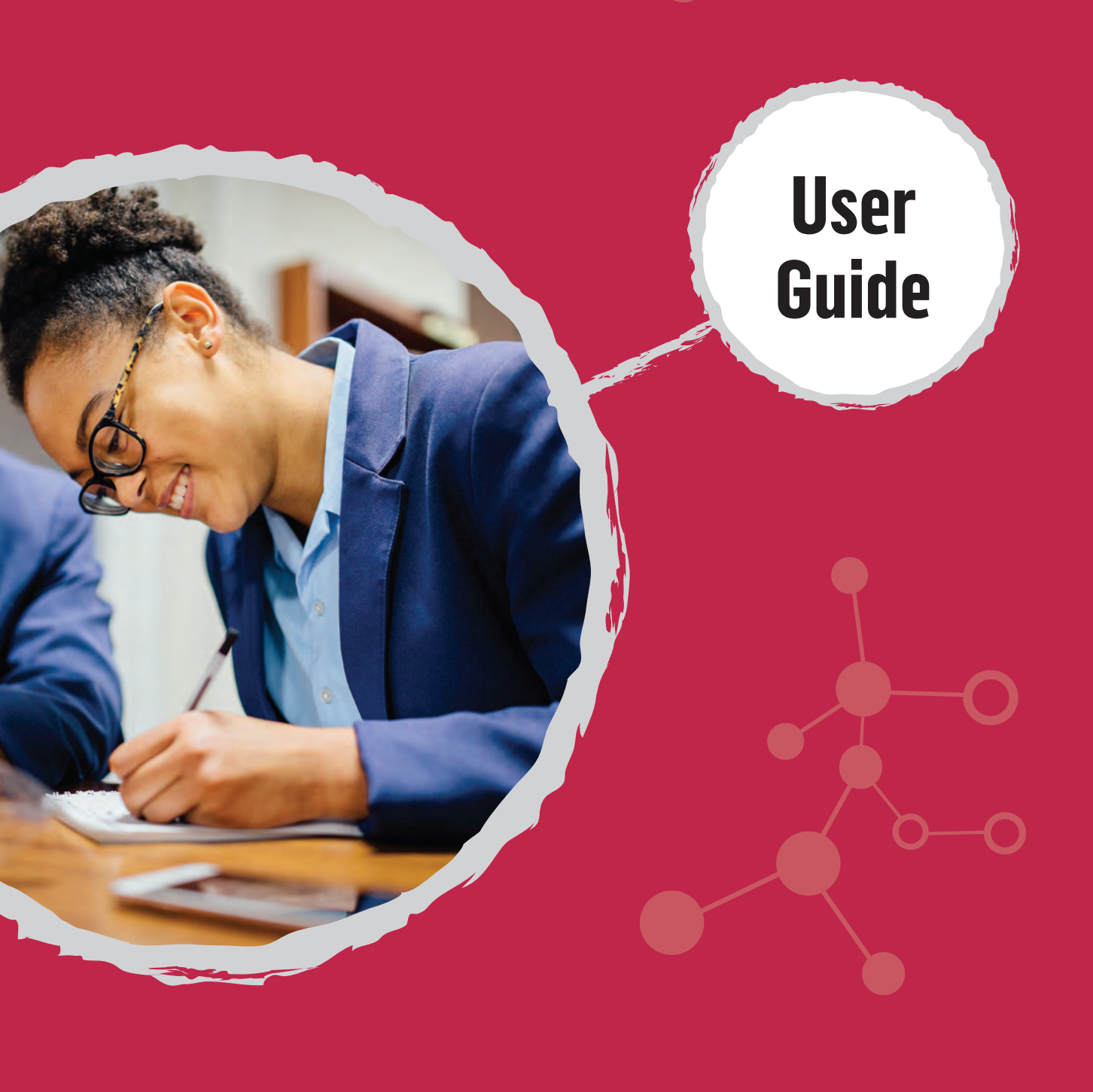

## **Testwise: User Guide**

Testwise is GL Education's web-based testing platform, enabling schools to administer and report on our online assessments and surveys.

This guide will help you navigate around the system and understand it's basic operations.

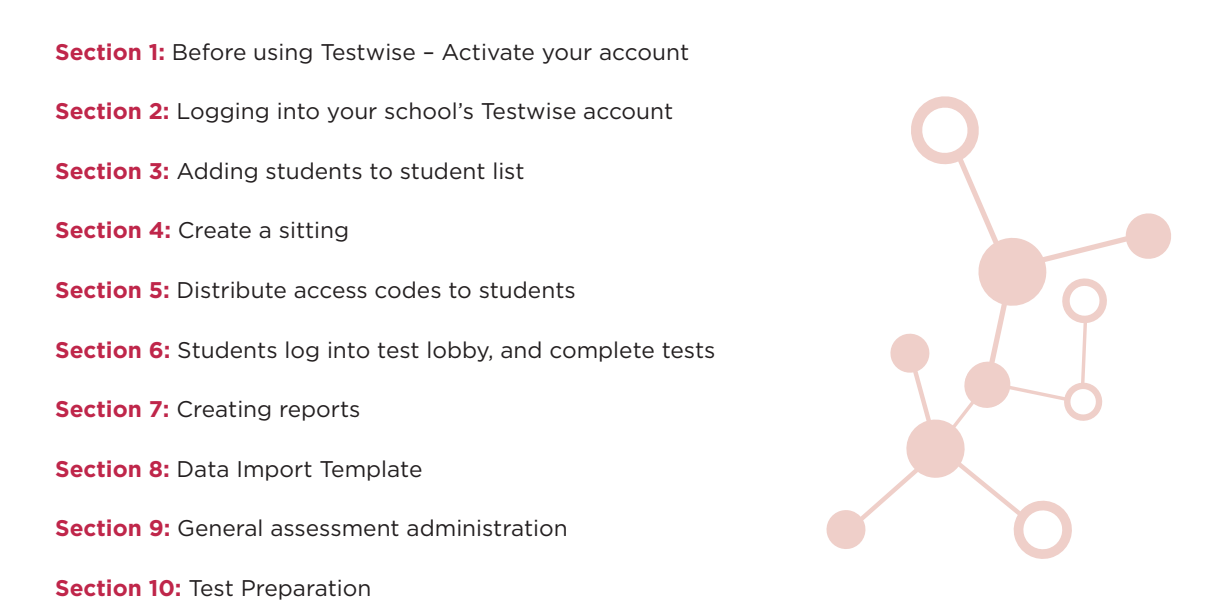

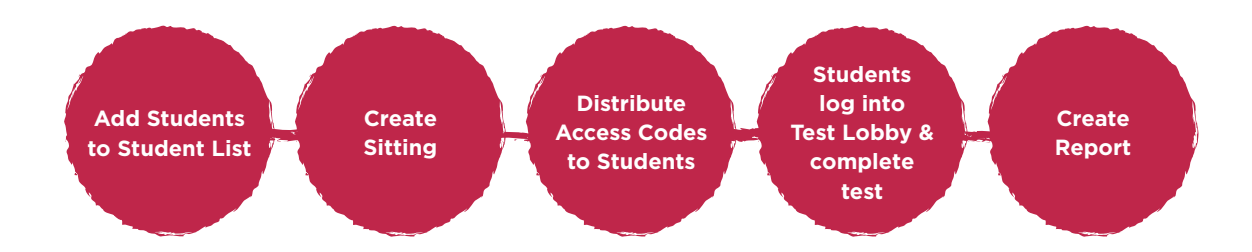

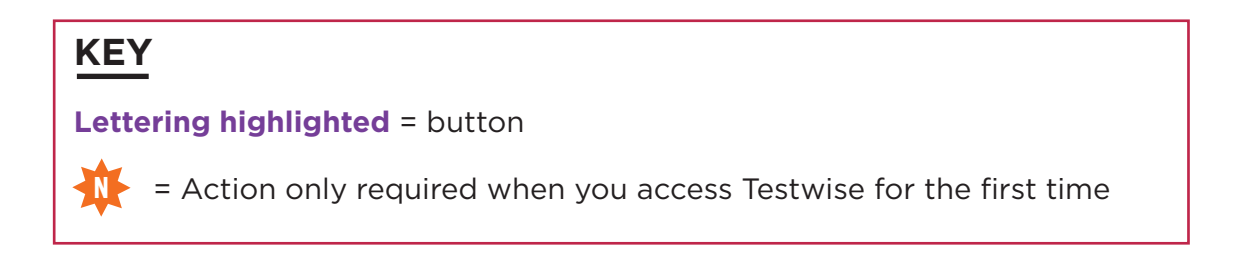

## **Additional resources**

For videos to guide you through the entire process visit **https://help.testingforschools.com/display/** HOH/Videos.

## Section 1: Before using Testwise - Activate your account

First locate the email you received from Testwise set up (Testwise.Setup@gl-assessment.co.uk) which contains your Customer ID.

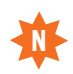

| Testivise Setup «Testivise Setup III-presentent.co.uk» //<br>MPORTANT INFORMATION REGARDING YOUR GL-ASSESSM                                                                                                    | ENT DIGITAL ADDOUNT                                                                    | Community Fills                                     |
|----------------------------------------------------------------------------------------------------|----------------------------------------------------------------------------------------|-----------------------------------------------------|
|                                                                                                    | Adaption (1)                                                                           | And Sectors                                         |
| - Andrewson - Contraction - Contraction - Co | 344 0                                                                                  | L                                                   |
| And Solvedness                                                                                                    | - T* A                                                                                 | ssessment *                                         |
| Thank you for you'r recent antier of the GL Assessment Digital Testing soni<br>Important information that enallies you to use you'r Account. We would a<br>Lysael reference.                                                                                                    | or. This email is confirmation of your to<br>dvike you to keep a tooy of this email is | tion and containts very<br>a safe location for your |
| Namuet Information:                                                                                                    |                                                                                        |                                                     |
| The following climate are needed to access your account                                                                                                    |                                                                                        |                                                     |
| Continer ID<br>Nor Assert URL monitoritation basis                                                                                                    |                                                                                        |                                                     |
| r you have longotten your Password please club on the Pargotten Passer<br>report.                                                                                                    | ed attach and entire your email address                                                | r to generalis é pisseori                           |
| These slightsi licenses are valid for 12 months from the data of this email                                                                                                    | 6.1                                                                                    |                                                     |
| Attention Prover Monthambergan                                                                                                    |                                                                                        |                                                     |
| 🧚 Dia September Terminal and Suspect Dischargement                                                                                                    |                                                                                        |                                                     |
|                                                                                                    |                                                                                        |                                                     |
| We will a dis, Assessment's tests mornicully. They are certain to cur task<br>parents."<br>If Wilson CMI, Hustmittens, The Deddings                                                                                                    | hing and learning, and we contrinuously                                                | share the side with                                 |
|                                                                                                    |                                                                                        |                                                     |
| <b>V</b>                                                                                                    |                                                                                        |                                                     |
| infedigi exerciseren da Lik paso 123 5875*                                                                                                    | discontration with                                                                     |                                                     |
| Cost regards,                                                                                                    |                                                                                        |                                                     |
| Option Texture Letters Texamo                                                                                                    |                                                                                        |                                                     |
|                                                                                                    |                                                                                        |                                                     |

Open the email that you received from no-reply@testingforschools.com and click on the link to activate your account.

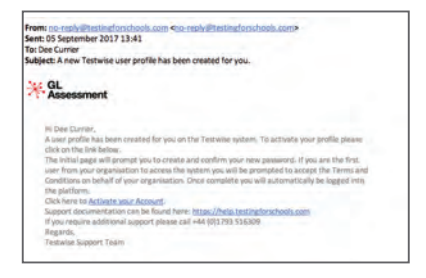

You will then be taken to the Password Reset page which is displayed within a separate tab on your web browser.

| Assessment |                    |                                                                                                    | 0= |
|------------|--------------------|----------------------------------------------------------------------------------------------------|----|
|            |                    | Password Reset                                                                                                    |    |
|            | - tree             | 12. Training get Annexistent La ce                                                                                                    |    |
|            | Countril Paramount |                                                                                                    |    |
|            |                    | Transment must let al insist it characters with at<br>deals doe segmentate Miller (3-2) and level plane<br>with (3-2) with hep-marker |    |
|            |                    | Result Proceeded                                                                                                    |    |

4 Enter the password you want to use for your Testwise account twice, once in the Password box and once in the Confirm Password box.

5 Click the **Reset Password** button.

If you need to add new users, follow the steps below.

6 The GL Assessment Terms and Conditions page is displayed (if you are the first user from your school to log in). Read the information on the GL Assessment Terms and Conditions page and click the Accept button.

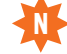

7 You will automatically be logged into the Testwise homescreen. The Testwise homescreen is where you will access all functional areas within the system.

Note: Now that you have activated your account and have set a password for it, the next time you log into Testwise you will just need to enter your email address and password.

## Section 2: Logging in to your school's Testwise account

Having completed Section 1, you can use your personalised URL to get to your school's Testwise page. This is made up of the Testwise web address and your Customer ID which can be found in your initial email. For example: www.testingforschools.com/CustomerID

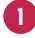

Open a web browser, such as Internet Explorer or Google Chrome.

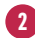

2) Enter www.testingforschools.com/CustomerID into the address bar. The Testwise Login screen will be displayed.

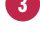

6

Enter your email address.

Enter your password.

Note: If you have forgotten your password, then click the Forgotten Password link and follow onscreen instructions.

Click the Login button. The Testwise homescreen is displayed.

| Calessament i Vision Account i | 0 as * |
|--------------------------------|--------|
| Welcome to Testwise            |        |
|                                |        |
| He Organisation (James Spaces) |        |
|                                |        |
| Bernan Riperte                 |        |
| Click Users                    |        |
| Select Add new user            |        |

Complete the first name, surname and email address of the new user. Leave the password blank so they can set their own password

9 Choose their permission setting, if you are not sure just hover over each button and it will display a description

Click Save

Repeat as necessary. m

Note: New users will receive an email as shown in section 1.2 and should follow the appropriate steps. They will not have to accept the terms and conditions again.

## Section 3: Adding students to student list

We recommend managing your student list at least once a year, adding new students, updating existing student records, and archiving those that are no longer at your school. When you add a student they are added to the Students List, so you can view the details about them at a future date, add them to a sitting, and give them access to the Test Lobby where they can complete assessments. You can also export your current student list, make any necessary changes and then import multiple students back in to save you time.

#### To add a single student to the student list:

Click the Students button from the homescreen to display the Students List, which contains all the existing students within the system.

|            | HAssessment =                                                                                                    | tuining School<br>Manage Sta | Account 1<br>udents |             |                 |               |                 |                    |   |                  |           | () 1800     | -       | and a | * |
|------------|----------------------------------------------------------------------------------------------------|------------------------------|---------------------|-------------|-----------------|---------------|-----------------|--------------------|---|------------------|-----------|-------------|---------|-------|---|
|            | Belected Tags<br>None selected                                                                                                    | ۹ 🖸                          | Add student         | 0           | report students | 0             | Export students |                    |   | paged for states |           |             |         |       |   |
|            | Gender                                                                                                    |                              |                     | First Name  | ÷ 1             | aut Name      | +               | , Unique Mentiller | + | . Date of texts  | Genter    | \$<br>      | ٥.      |       | ÷ |
| Studente   | () Mate                                                                                                    |                              | O Adves             | Kert        |                 | uter          |                 | 0.00               |   | 01 Jun 2009      | Famer     | TRAINT THE  |         |       |   |
| Chalactera | Li Female                                                                                                    |                              | O Adams             | Their       |                 | der.          |                 | 100874             |   | 17 Mile 1998     | Mile      | Child?      |         | 4     |   |
|            | Gene                                                                                                    |                              | O Adam              | Non         |                 | in the tar    |                 | 1214               |   | 09 Fes 1994      | Familie   | dates t     |         | 7 -   |   |
|            |                                                                                                    |                              | O Adves             | Sillion .   |                 | Internat      |                 | 1901               |   | 19 Dec 1998      | Mare      | Dana Ar     |         | 1.    |   |
|            |                                                                                                    |                              | O Alberta           | date:       |                 | layout.       |                 | 29                 |   | 21,Feb:1999      | Fertile . | daes 10.    |         | P     |   |
|            |                                                                                                    |                              | O Aders             | Davet       |                 | time          |                 | 219                |   | #3.0x8 1999      | Mate.     | Care Tr     |         | 7     |   |
|            | Rafina Search                                                                                                    |                              | Ó écore             | 100         |                 | ainet '       |                 | 18                 |   | 45 (Cc) 1998     | Mate      | Case 74     |         | £     |   |
|            | C SHOP ROTHER SHOPPING CHI                                                                                                    |                              | O Acterns           | Overlapher  |                 | terret.       |                 | 200504             |   | 45 CH 1999       | Man       | CRIMITY     |         | ÷.    |   |
|            | Year                                                                                                    |                              | Q Asim              | CNN .       |                 | luting .      |                 | 533                |   | 03 Cv8 1988      | Marer     | Gau 1/      |         |       |   |
|            |                                                                                                    |                              | Q Actions           | (mapped)    | 4               | 100           |                 | 19                 |   | 20 Jan 1998      | Man       | Case 74     |         | 7     |   |
|            |                                                                                                    |                              | O Athen             | Dee         |                 | ièw.          |                 | GLADING!           |   | 03-284-2008      | Famaia    | TRANS NO.   | THAT 7. |       |   |
|            | and the second second se |                              | O Asies             | Kitala      | 1               | le Abuquerque |                 | M4021KDA           |   | 18 May 2016      | Farraia   | TRAINT fagt |         | 4     |   |
|            |                                                                                                    |                              | O Adams             | Christopher |                 | id-erds       |                 | 128948             |   | 29 Jan 1995      | Mare .    | Case 7H     |         | 7     |   |
|            |                                                                                                    |                              | O Amere             | 7980        |                 | Xien          |                 | 13                 |   | 17 Min 1998      | Mare      | Central     |         | 8     |   |
|            |                                                                                                    |                              | O Actives           | (there's    | 1               | Sano          |                 | 154                |   | 29,214,1999      | Female    | Çava 10     |         | 7     |   |
|            | Free School Means                                                                                                    |                              | O Adees             | Free        |                 | Sant.         |                 | 206                |   | 29.34 1999       | Farran    | Caso 75     |         | 1     |   |
|            | in the                                                                                                    |                              | O Actions           | (fam)       | 1.4             | Nasz-         |                 | anc4508            |   | 29 Am 1998       | Extraile  | CHEN 70     |         | 7     |   |
|            | La Unspecifiéd                                                                                                    |                              | O Asteria           | Part .      |                 | NAME -        |                 | sho#Q              |   | 29-Jun 1998      | Famer     | CHI10       |         | 7     |   |

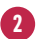

Click the Add Student button.

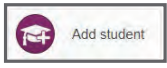

3 Enter details about the new student in the boxes displayed. See **Understand Student Details** on the Testwise help page for guidance about the type of information you can enter in each box.

Note: If a scroll bar is displayed within this screen, this means there are additional details which are not currently displayed. Use the scroll bar to display the additional details.

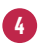

Once you have finished entering student details, double check that you have entered information in all mandatory fields, otherwise you will not be able to complete the process. Mandatory fields will have an asterisk alongside them.

If a red warning triangle appears alongside a field, hover your mouse over the triangle to read the error message. Change the information you entered in that field to ensure it contains information that will be accepted by the system.

| GL Stores Account   Manage Students |                            |                       |   | 🕑 1550 Training Yours 🛩 |
|-------------------------------------|----------------------------|-----------------------|---|-------------------------|
| Pest Name *                         | Dewee                      |                       |   | Save Control            |
| Last Name*                          | VNBJ                       |                       |   |                         |
| Unique Identifier 1                 | 10995123496789             |                       |   |                         |
| Date of terry*                      | 3 + Janay + 100 +          |                       |   |                         |
| Caston 1                            |                            | Custori 2             |   |                         |
| English as a<br>Second Language     | Cxxxxx +                   | External              |   |                         |
| Pree School Anian                   | Chaose.                    | Gender * Tremale      | * |                         |
| Tear                                |                            |                       |   |                         |
| Revert, Group                       | Entrone Etternic, Carlyage | Droug " (Ester Cross) |   |                         |
|                                     |                            | Annual Com            |   |                         |
| SEN                                 | Date: NON                  |                       |   |                         |

When you have finished entering student details and no red warning triangles appear on the screen, click the **Save** button.

A green "Student Successfully Created" message will be appear in the bottom right corner of the screen. This means your student has been successfully added onto the system.

|   | Student successfully created                                                                                                    |
|---|----------------------------------------------------------------------------------------------------|
| 1 | and a superior of the superior of the superior |

You will now be able to see the newly created student in the Student List.

#### Managing multiple students:

If you already have data in your Testwise account you can export your current student list and make the necessary amends. To do this click the **students** button on the homescreen.

Select Export students - a .csv file will be downloaded. Open this file and make the necessary changes. You can amend student details and add new students to the list.

**Note:** If you delete any students from the list when you re-import the file that student will appear unchanged in the Testwise system. If you do wish to remove a student, you must archive them within Testwise.

| Assessment         | Taking Indexi Account 4<br>Manage Students                                                                                                    | O Has | Training Team | * |
|--------------------|----------------------------------------------------------------------------------------------------|-------|---------------|---|
| G Back to Blader B | a                                                                                                    |       |               |   |
|                    | To import students<br>1. Devendad the import Templete Ne                                                                                                    |       |               |   |
|                    | Please role: the import tempate the concare sample time. Please being this data from the till police entering your escore) data (temp 2).<br>2. Stree student data rest the import tempate the |       |               |   |
|                    | <ol> <li>Deve the struct temport temportation</li> <li>Dirac the Struct at this implied Students subset</li> <li>Invergence the implies the this implied Students subset</li> </ol>            |       |               |   |
|                    | & Chick the imploit buttion is compare the imploit students protonel<br>Cosisticate amount translate                                                                                           |       |               |   |
|                    |                                                                                                    |       |               |   |
|                    | Down                                                                                                    |       |               |   |

If you are entering students for the first time you will need to click Import Students and then select Download Import Template. Depending upon which web browser you are using, you will be prompted to open or save the template before you can view it.

Follow on screen instructions (clicking Open or Save) until you have the Import Template displayed on your screen.

The Import Template displays the information that you can enter for each student, with sample data already entered so you can see the type of information you may want to enter in each column.

Delete all the rows of information, except the header row, which contains the column headers.

You cannot delete or move any of the columns or this will stop you from being able to import your student list back into Testwise.

Next, enter your own information into the Import Template. An example of this file has been included in Section 8 of this guide.

See **Understand Student Details** in the Testwise help section for guidance on the type of information you can enter in each column.

**Note:** Ensure you enter student details in all the mandatory columns, which are columns that contain an asterisk within the column header. For example, the First Name column is mandatory, therefore, it is displayed as First Name\*. Please note that no changes can be made the column headers and anything other than the default headers will cause the file to be rejected.

Save the Import Template file as a .csv (comma delimited) ensuring you make a note of the location where you saved it.

14 Close MS Excel (or the CSV editing software) and return to Testwise.

#### Importing multiple students:

13

Click browse to display the Choose File Upload box. Then navigate to the Import Template file that you have just saved, and click **Open**.

The data from the Import Template file will be uploaded into Testwise and will be displayed in a table within the Import Students page.

If there are any errors you will need to go back to the .csv file and correct them before you are able to import the data.

| CL<br>As                               | sessment                                                       | • 0            | Training School<br>Manage S | r Account 1<br>tudents |               |                   |               |                    |                 |                 |                  |              | Ø 1880         | Training Titlam | ~         |
|----------------------------------------|----------------------------------------------------------------|----------------|-----------------------------|------------------------|---------------|-------------------|---------------|--------------------|-----------------|-----------------|------------------|--------------|----------------|-----------------|-----------|
| four fi<br>2 inval<br>19 nev<br>10 upd | le cannot be im<br>id students<br>i students<br>tated students | ported because | il contains valida          | bon errors. Plea       | se review the | validation errors | below, correc | them in your sprea | dsheet and then | re-smport it.   |                  |              |                | Carried Res     | n jiitool |
|                                        | First Name *                                                   | Last Name *    | Unique Mant                 | Date of term *         | Gender*       | Group *           | Tear          | External Ref       | Free School     | Ethnic Group    | SER              | English as a | Custom 1       | Custom 2        |           |
|                                        | tance                                                          | Fanni          | 101                         | 01021087               | Tarrate       | Carls SA          |               |                    | 785             | Asses or Assa . | Specific learns. |              | States Pre-    | No.PT           |           |
| ¥.                                     | -                                                              | Cauchard       | 909                         | 981111060              | Familie       | Cierc M           |               |                    | -               | Alter or Anta.  | Specific learns. | 184          | States Po.     | NOT             |           |
| ŝ.                                     | derved.                                                        | -Siler         | 3493                        | -01011086              | Test.         | Case &A           |               |                    | Tel             | Address.        | Germani          | 1ai          | Dianh L        | Papilite        |           |
| +                                      | Page .                                                         | Solar.         | 19882                       | -                      | Tener         | Canal da          | 141           |                    | 196             | laws-           | Contract.        | 100          | Name of Street | 'her'           |           |
| 4                                      | - frank                                                        | Pages          | 1001                        | 10427998               | treas.        | Own Bill          |               |                    | 194             | Anna in         | Garrieg .        | 16           | Sector .       | MIT             |           |
| ×.                                     | 1944                                                           | -7454          | -1982                       |                        | - Preside     | - 10000 (14)      |               |                    | 100             | 1000            | marrie .         | - 10         | Sec.           | NUT             |           |
| t.                                     | skiet.                                                         | vinant         | 1992                        | TANKING                | 100           | Care (B)          |               |                    | 100             | man at          | freedo a         | - 10         | Sterf.         | ner             |           |
| ÷.                                     | Sec.                                                           | -              | 1004                        | -1400-1005             | -             | -Cana 50          | -4            |                    | -               | Sec. 12         | dente.           | 14           | Danni,         | Papeline.       |           |
|                                        | (Deed)                                                         | THE            | 185                         | -                      | Frence        | Climit BC         |               |                    | 1.00            | 13890           | -                | -            | instant ;      | Toite           |           |
| 1                                      | - Paul                                                         | George         | 188                         | 17711/1888             | 1000          | -Omi #C           | 14            |                    | 1.00            | denik.          | there is a       | 144          | (Marga)        | in m            |           |

**16** Verify the student details on the page and then click the **Import** button to complete the import process.

| H. GL                                  | essment                                                     | - 6                | Training School<br>Manage S | tudents            |              |           |      |              |             |              |              |               | @ 1822    | Training Team | ~     |
|----------------------------------------|-------------------------------------------------------------|--------------------|-----------------------------|--------------------|--------------|-----------|------|--------------|-------------|--------------|--------------|---------------|-----------|---------------|-------|
| When a<br>d invali<br>41 new<br>19 upd | ou are sure the<br>id students<br>students<br>thed students | details are correc | t, cick the import          | button to complian | the process. |           |      |              |             |              |              |               |           | Canal         | input |
|                                        | First Name*                                                 | Last Name 1        | Unique Ident                | Date of Settin *   | Gender*      | Group*    | Year | External Ref | Free School | Ethnic Group | MN           | Explicit as 4 | Custom 1  | Custom 2      |       |
| 1                                      | Tame                                                        | Paters             |                             | 450211687          | Tamas        | Chell SA  |      |              | 781         | America      | Specific N-  | 10            | H May's - | NIT-          |       |
| - 21                                   | 100                                                         | Casciere           | -                           | -                  | Familie      | Cheel & A | - 8  |              | 100         | Autora-      | Energie a.   | 74            | B.Meyr-   | 74.77         |       |
|                                        | Japan                                                       | That               | 3498                        | 0.0001000          | Tenan        | Clean BA  |      |              | 1981        | Aster or     | Communi.     | -100          | Chiese L. | Part Pre-     |       |
| 4                                      | (heat                                                       | -                  | -                           |                    | Fernie       | (area day |      |              | -           | Armen        | Question.    | -100          | Harmon    | No.PP         |       |
| +                                      | the l                                                       | diamon .           | 1991                        | 0210211098         | Terriste     | Cares 60  |      |              | - 544       | Autor or     | Lamon .      | 10            | Hapland . | 5a 17*        |       |
|                                        | real                                                        | Tadar              | 1982                        | 000211380          | Familie      | Class & A |      |              | 100         | Anator       | Medical +    | Ves           | Hatbed    | Self.         |       |
| 7                                      | - Marx                                                      | mpt                | 1983                        | 12106/1810         | Mare         | Tani 89   |      |              | 100         | Best of B    | Territory.   | 19            | U Merri - | 1017          |       |
|                                        | 1949                                                        | Bathar             | 1814                        | 14/00/1008         | Ante         | face dit. |      |              | 14          | Sector 8.    | Specific In. | 14            | Dart L    | Part Pre-     |       |
|                                        | David .                                                     | Patt               | .1987                       | 101001000          | Percen       | Cheef BC  |      |              | 194         | Character    | Specific M   | 79            | Name .    | maths.        |       |
| 18                                     | 100                                                         | Dancoupon          | 100                         |                    | -            | Cherr SC. |      |              | 10          | Oypers Re.   | Appendic to  | 10            | Skitleys  | 10.00         |       |

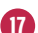

17 You will receive an email confirmation once your file has been imported.

| Import File Submitted                                                                                                    | ×  |
|----------------------------------------------------------------------------------------------------|----|
| Your file is currently being processed. You should receive an email confirmation in the next few minutes when the data has been updated. |    |
|                                                                                                    | Ok |

## Section 4: Create a sitting

**Sittings** are used to define which students take which tests, and when these tests are taken. Once a sitting has been created and started, each student will be able to log into the Test Lobby and take their tests.

When you create a sitting, it is added to the Sittings List, so you can view its details at a future date or make changes to it, if required. We recommend creating a sitting for each classroom of students to allow more precise invigilation. The maximum number of Students to a Sitting is 300.

0

Click the **Sittings** button from the homescreen. All existing sittings are displayed within the Sittings List.

2 Click the Add Sitting button to display the Sittings Wizard.

3 Enter the Sitting Name, which will identify the sitting throughout the system, included within the Sittings List.

| Sitting name * | 03072017 CAT4 Y7 |  |
|----------------|------------------|--|
|----------------|------------------|--|

**Note:** We suggest giving your sitting a meaningful name, such as assessment name, class and year group and the date of the test. Example: 03072017\_CAT4\_Y7

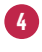

Click the **Service** button to display all the services available to you.

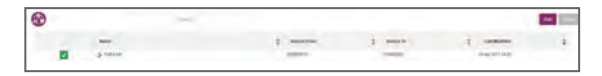

**Note:** A service may include multiple assessments and if you cannot immediately see the one you need it may be within a service. Click the arrow to see which assessments are available.

Within the Services List, select the assessment you want to create a sitting for, by clicking the square box to show the green tick, click **Add**.

|   | 03072017_CAT4_Y7                                                                                                    | Sitting name * |
|---|----------------------------------------------------------------------------------------------------|----------------|
| * | CAT4 UK                                                                                                    | Service *      |
|   | Contractory of the local division of the local division of the loc | 1.14           |

The service you just added is now displayed within the Service box.

6 Click the **Select Test** button to display all the tests (within the service you just selected) available to you within the Tests List.

Within the Tests List, select the test (at the level) that you want students to complete and click the **Add** button.

The test you just added is now displayed within the Test box and all the boxes within the Sitting Name & Test page of the Sittings Wizard are complete.

|               |      | Search |                                                 |           |                   | Add Cos |
|---------------|------|--------|-------------------------------------------------|-----------|-------------------|---------|
| Name          |      | \$     | Description                                     | y Version | Last Modified     | \$      |
| > CATA Lover  |      |        | Recommended age 7.0 Mail Internation            | 0.0       | 09 May 2018 11 08 |         |
| CAT4 Level    |      |        | Recommended age 10 06-12. full description      | 0.0       | 09 May 2016 11.31 |         |
| > CATALevel   |      |        | Recommended age 12:06-15. <u>Ad description</u> | 00        | 09 May 2016 11:37 |         |
| > Celle Level |      |        | Recommended age 11:05-13. Lil describion        | 0.0       | 09 May 2016 11:34 |         |
| > CATALINA    |      |        | Recommended age 14:05-17 . All description      | 0.0       | 09 May 2016 11:39 |         |
| > CATA Lavel  |      |        | Recommended age 8 06-10 Lif electrition         | DD        | 00 May 2015 31 15 |         |
| > CATA Level  | MH-A |        |                                                 | DQ        | 05 Apr 2016 14:20 |         |
| > CATA Level  |      |        | Recommended age 9.08-11 Mil description         | 0.0       | 09 May 2016 11.26 |         |

**Note:** If you do not know which level you need for your age group then check the description of the test, and for more information you can click 'full description'.

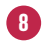

Click the **Next** button to move to the next page of the Sittings Wizard, which is the Test Start Period page.

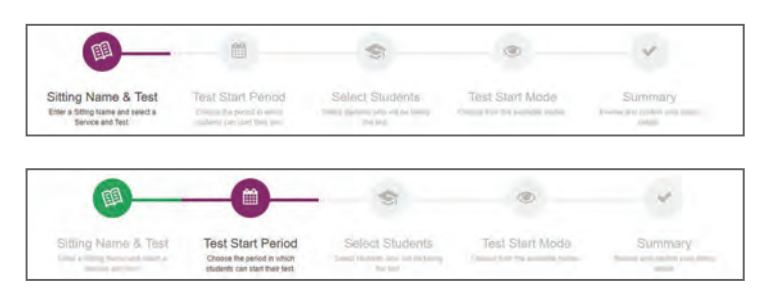

Notice that the first section of the progress bar at the top of the screen has changed colour to show that information for the Sitting Name & Test page has been successfully entered.

#### **Test Start Period**

Within the Test Start Period page, the From Date & Time and the To Date & Time define the time range between which a student can start their test(s).

For example, if students were allocated a 1 week hour period on 3 July 2017 to log into the Test Lobby, starting at 10am, then the From Date & Time would be defined as 3 July 2017 at 10am and the To Date & Time would be defined as 10 July 2017 at 10am.

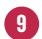

On the Test Start Period page, define the 'From' details by clicking the Date button and Time button alongside the From box.

| From | 03/07/201 | 7 10:00 | <b>•</b> • |
|------|-----------|---------|------------|
| То   | 10/07/201 | 7 10:00 | <b>B O</b> |
|      | Dock      | Mont    | Cancol     |

The 'From' date is the earliest date and time the test can start. This defaults to today's date but we suggest you make this the date you will actually start the test.

Define the 'To' details by clicking the Date button and Time button alongside the 'To' box.

The 'To' date is the latest date and time students can start their test. By default this is set to two weeks later, however your testing period can last for a maximum of 30 days.

#### Student's page

1 Click the **Next** button to move to the next page in the Sittings Wizard, which is the Students page.

The Credit Status Bar is displayed, showing the number of credits that are available within the selected service.

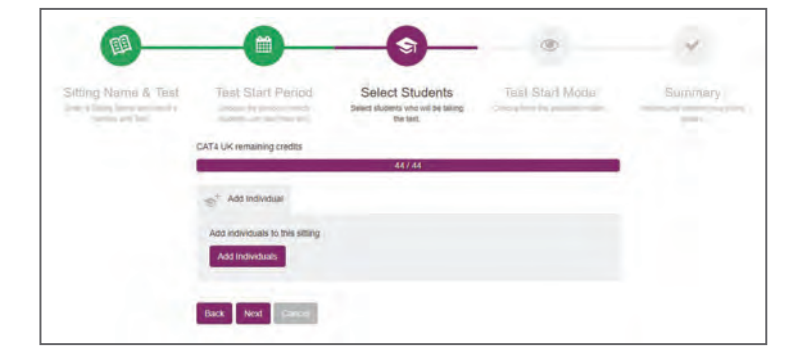

Ensure there are enough remaining credits for each student to take a test. You will need 1 credit for each student taking a test. If you do not have enough credits, then you should contact your account manager or the Retention team. When you do have enough credits you can edit the sitting and then save it, which means the credits will be taken for each student taking a test.

Click the Add Individuals button to display all the students within the Student List.

Select the students who will be taking the test, and then click the **Add** button. Don't forget to use the refine search feature to choose a specific group of students.

| L | ment 🗏 🔛    | Manage Si | ittings   |                         |                     |          |              | C Help | Training Team |   |
|---|-------------|-----------|-----------|-------------------------|---------------------|----------|--------------|--------|---------------|---|
| ) |             |           | Search    | Refine Search           |                     |          |              |        | Add           | Ì |
|   | First Name  | \$        | Last Name | \$<br>Unique Identifier | \$<br>Date of birth | Gender   | \$<br>Group  | ÷      | Year          |   |
|   | Danielle    |           | Wipa      | D/N0123456789           | 03 Jan 1996         | Female   | Form D       |        |               |   |
|   | Tamain      |           | Parkins   | 999999999999            | 01 Feb 1967         | Female   | 678          |        |               |   |
|   | Emily       |           | Horsell   | 28                      | 30 May 1989         | Female   | RED          |        |               |   |
|   | Chris       |           | Burting   | 333                     | 83 Oct 1988         | Mate     | Class 73     |        |               |   |
|   | bamah       |           | Hanson    | 12345678                | 18 Apr 2010         | Female   | Class GL     |        |               |   |
|   | Kerri       |           | Allen     | GL009                   | 01 Jan 2009         | Female   | TRAIN1 Tes   | i.     |               |   |
|   | Tkaya       |           | Yestanew  | 123                     | 13 Mar 2000         | Male     | Class1       |        |               |   |
|   | Rebecca     |           | Wilson    | GL001                   | 28 540 1997         | Fenale   | Year 7       |        |               |   |
|   | Diver       |           | Haskins   | 123456                  | 83 Jun 1985         | Mate     | TRAIN1 Tes   | 1      |               |   |
|   | Liz.        |           | Carr      | 12345                   | 01 Aug 2005         | Female   | class a      |        |               |   |
|   | méyő        |           | tatolu.   | mfafo1234               | 03 Feb 2004         | Female   | 71           |        |               |   |
|   | Robym       |           | vitate    | 120191R                 | 12 Jan 2002         | Fenale   | Class OL     |        |               |   |
|   | Dee         |           | Currier   | GL030189                | 03 Jan 2007         | Female   | Test account | t      |               |   |
| ~ | Christopher |           | White     | 130201                  | 20 Jan 1999         | Male     | Class 7H     |        | 7             |   |
| ~ | bop         |           | Bernett   | 132                     | 03 Oct 1999         | Male     | Class 7H     |        | 7             |   |
| ~ | Joanne      |           | Cage      | 90                      | 01 540 1999         | Male     | Class 7H     |        | 7             |   |
| ~ | Robyin      |           | Rossini   | 120301                  | 94 Nov 1999         | Female   | Class 7G     |        | 7             |   |
| ~ | bob         |           | Rossini   | 133                     | 04 Nov 1999         | Female   | Class 7G     |        | 7             |   |
| ~ | 1           |           | Bernett   | 953                     | 93 Oct 1999         | Mile     | Class 7H     |        | 7             |   |
| ~ | 1           |           | Rossini   | 912                     | 04 Nov 1999         | Fernale. | Ciass 70     |        | T             |   |
| 1 | 800         |           | Jones     | 134                     | 08 Dec 1999         | Female   | Class 73     |        | T             |   |

Click the **Next** button to move to the next page in the Sittings Wizard, which is the Test Start Mode page.

#### **Test Start Mode page**

16

In the Test Start Mode page, select one of the following options, which defines how the test is started:

- Manual Test Start Students can log into the Test Lobby within the Test Start Period, however, the tests are locked until a Testwise user (Teacher or School Administrator) manually starts the test by clicking the Start Test button from within the Sittings area.
- Automatic Test Start Students can log into the Test Lobby and start their tests any time within the Test Start Period.

**Note:** The start mode defaults to Automatic, however when administering a test for younger pupils you may find it preferential to use manual test start so you can settle the class before the assessment begins.

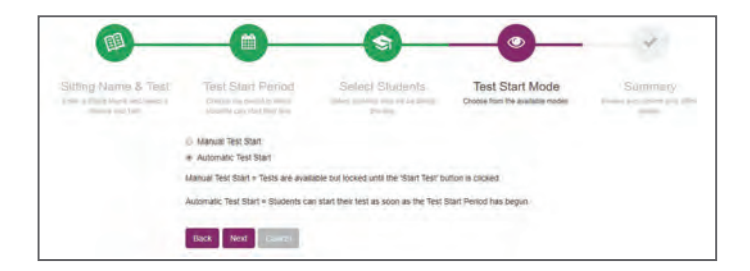

#### Summary page

17 Click the Next button to display the Summary page.

| Sitting Name & Test | Test Start Per    | od Select Students Test Start Mode Summary<br>Never and confer your little and the second start of the second start of the second |
|---------------------|-------------------|----------------------------------------------------------------------------------------------------|
|                     | Title (ID)        | 03072017_CAT4_Y7                                                                                                    |
|                     | Service           | CAT4 UK                                                                                                    |
|                     | Test              | CAT4 Level D                                                                                                    |
|                     | Students          | Christopher White, bob Bennett, Joanne Cage, Robyn Rossini, bob<br>Rotsini, I Bennett, J Rossini, bob Jones, Robyn Cage, n Cage, bob<br>Glass, Chris Waddle                                                                                                    |
|                     | Test Start Mode   | Automatic                                                                                                    |
|                     | Start Date & Time | Monday, July Srd 2017, 10:00                                                                                                    |
|                     | End Date & Time   | Monday, July 10th 2017, 10 00                                                                                                    |

In the Summary page, check that all the details of the sitting you just created are correct.

If you want to change any sitting details then click **Back** until you find the information you want to change. Change the information as required, and then click **Next** until you reach the Summary page again.

19 To save all the information you entered in the previous 4 pages of the Sittings Wizard, you will need to click either **Save Draft** or **Save Sitting**, depending upon your requirements.

The sitting you have just created will now be displayed within the Sittings List. You can edit the sitting up until the point that the first student logs into the Test Lobby.

|           | Name                 | \$<br>Test   | Status  | Students | From              | Та                | \$       |
|-----------|----------------------|--------------|---------|----------|-------------------|-------------------|----------|
| O Actions | 03072017_CAT4_Y7     | CAT4 Level D | Pending | 12       | 03 Jul 2017 10.00 | 10 Jul 2017 10:00 | Progress |
|           | TEST FAQ             | CAT4 Level C | Expired | 8        | 17 Aug 2017 19:30 | 31 Aug 2017 19:30 | Progress |
|           | CAT4 Level D Sept 17 | CAT4 Level D | Expired | 1        | 15 Aug 2017 15:30 | 29 Aug 2017 15:30 | Progress |

## Section 5: Distribute access codes to students

For each assessment every student is given a unique 8 character Access Code which enables them to log in to the Test Lobby and complete the test.

Once you have created a sitting, you can download, save or print a PDF file containing all the Access Codes for all the students within that sitting. Print your access codes in two ways:

- 1. a PDF file containing up to 6 Access Codes on each page. You can cut these up and distribute to the relevant students.
- 2. To help with managing large groups within one sitting you can download/export all the Access Codes into an excel sheet where you can search and sort them, for instance by name, class group, test, in order to make it easier to issue them.
- Click the **Sittings** button from the homescreen. All existing sittings are displayed within the Sittings List.

2 Find the sitting that contains the Access Codes that you want to download.

3 Click the **Actions** button displayed alongside the sitting name.

**Note:** If you clicked the Actions button on a sitting that does not a have a Live status, then the additional buttons will not be displayed and you will not be able to continue this process.

Click the padlock image to download the Access Codes in PDF form, or the paper image to download them in Excel format.

| Name: bob Bennett                     | Name: bob Glass                       | Name: bob Jones                       |
|---------------------------------------|---------------------------------------|---------------------------------------|
| z137-s294                             | 04s9-893l                             | 7k82-815z                             |
| Sitting Name: 03072017_CAT4_Y7        | Sitting Name: 03072017_CAT4_Y7        | Sitting Name: 03072017_CAT4_Y7        |
| Date: 03 Oct 2017 10:00               | Date: 03 Oct 2017 10:00               | Dame: 03 Oct 2017 10:00               |
| Test(s): CAT4 Level D                 | Test(s): CAT4 Level D                 | Testia): CAT4 Level D                 |
| Urit:                                 | Urit:                                 | Live:                                 |
| http://www.testingforschools.com/Code | http://www.testingforschools.com/Code | http://www.testingforschools.com/Code |
| Name: bob Rossini                     | Name: Chris Waddle                    | Name: Christopher White               |
| 16n3-595e                             | n406-7o49                             | 1827-h685                             |
| Sitting Name: 03072017_CAT4_Y7        | Sitting Name: 03072017_CAT4_Y7        | Sitting Name: 03072017_CAT4_Y7        |
| Date: 03 Oct 2017 10:00               | Date: 03 Oct 2017 10:00               | Date: 03 Oct 2017 10:00               |
| Test(s): CAT4 Level D                 | Test(s): CAT4 Level D                 | Tesl(s): CAT4 Level D                 |
| LW                                    | Livi                                  | Lin:                                  |
| http://www.lestingforschools.com/Code | http://www.lestinoforschools.com/Code | http://www.testingforschools.com/Code |

## Section 6: Students log into test lobby and complete tests

Ensure you have completed all the relevant checks on your computers or tablets before you administer the assessments. Section 9 in this guide can also help you with this.

When the Test Start Period has begun, the test has started in Testwise. If the Test Start Mode was selected to automatic, the students will be able to log in to the Test Lobby with their access code and begin the test.

If the Test Start Mode was manual the teacher will need to log in to Testwise, go to **Sittings**, find the specific sitting select **Progress** and click **Start Test**. This will grant the students access to the Test Lobby.

**Note:** Until you click start, if a student has entered their Access Code they will be waiting on a holding screen that refreshes every few seconds until they can enter the Test Lobby.

Section 7: Creating reports

Reports are the way in which student test results are collated, analysed and displayed.

Once you have enough data for at least one student, you can create a report to view their results.

The type of test completed will define the types of reports available for you to create.

For example, some tests will enable you to view results by class or group, whilst others will focus on the outcomes for an individual student.

If a student has completed CAT4<sup>®</sup> plus a measure of attainment such as Progress Test in Maths<sup>®</sup> or Progress Test in English<sup>®</sup>, you can access combination reports comparing ability and attainment data.

#### **Creating Reports**

All the templates required to create reports are included within Testwise. By using the Report Creation Process, you can easily create the reports you require using a simple and seamless process.

#### To create a report

Click the **Reports** button from the homescreen. This is your report bank and this page will show any reports you have generated. To generate a report click **Create Report**, you will see a list of reports that are presented for you to generate based on the data available in your account.

Once you have found the report you want to create, click the **Create Report** button alongside it.

The Report Details screen is displayed, showing the list of students who can be included within the report.

Select the students who you want to include in the report by clicking the check box to the left of each student name or use the refine search feature and then select all. If a student has a red triangle against it then this means they have not completed all the parts to their assessment.

5 Click the **Define Report Settings** button to display the Report Settings box.

- 6 Within the Report Settings box:
  - I. View the information within the following read-only fields:
    - Report Selected: The name of the test taken by the students and also the report type you selected.
    - School Name: The name of your school.
  - II. Enter information in any other fields that may be displayed. Different types of reports contain different types of information, therefore, the fields at the bottom of this box may change depending upon which report you are creating.

One of the fields displayed may be the 'Include Logo in Report' option. If a logo has been added to your school's account details then you will have the option to include your school logo on the front page of the report. Select the 'Include Logo in Report' check box if you want your school logo to appear on the front page of the report.

Click the Generate Report button

#### **Combination reports**

To run a combination report you must have CAT4 data and then data from an attainment product such as Progress Test in Maths (PTM), Progress Test in English (PTE) or New Group Reading Test® (NGRT).

1. You will select Combination report from the package types available and then choose your CAT level. If you have enough data for Maths and Literacy you must choose the Maths level next, and then finally decide between NGRT and PTE. Where the boxes are displayed in light grey this means you have insufficient data to run the report.

2. Select the students to include in the combination report.

3. Define your report settings and generate report

Section 8: Excel Import Template

All fields marked with an asterisk\* are mandatory columns, however we strongly recommend you complete as many fields as possible to ensure you are getting the most from your reporting. Note that in some cases where an answer is left blank this will be identified as 'unknown' and could distort your results.

If you are part of a group of schools you may wish to seek guidance on how to complete some of the fields to enable accurate group reporting.

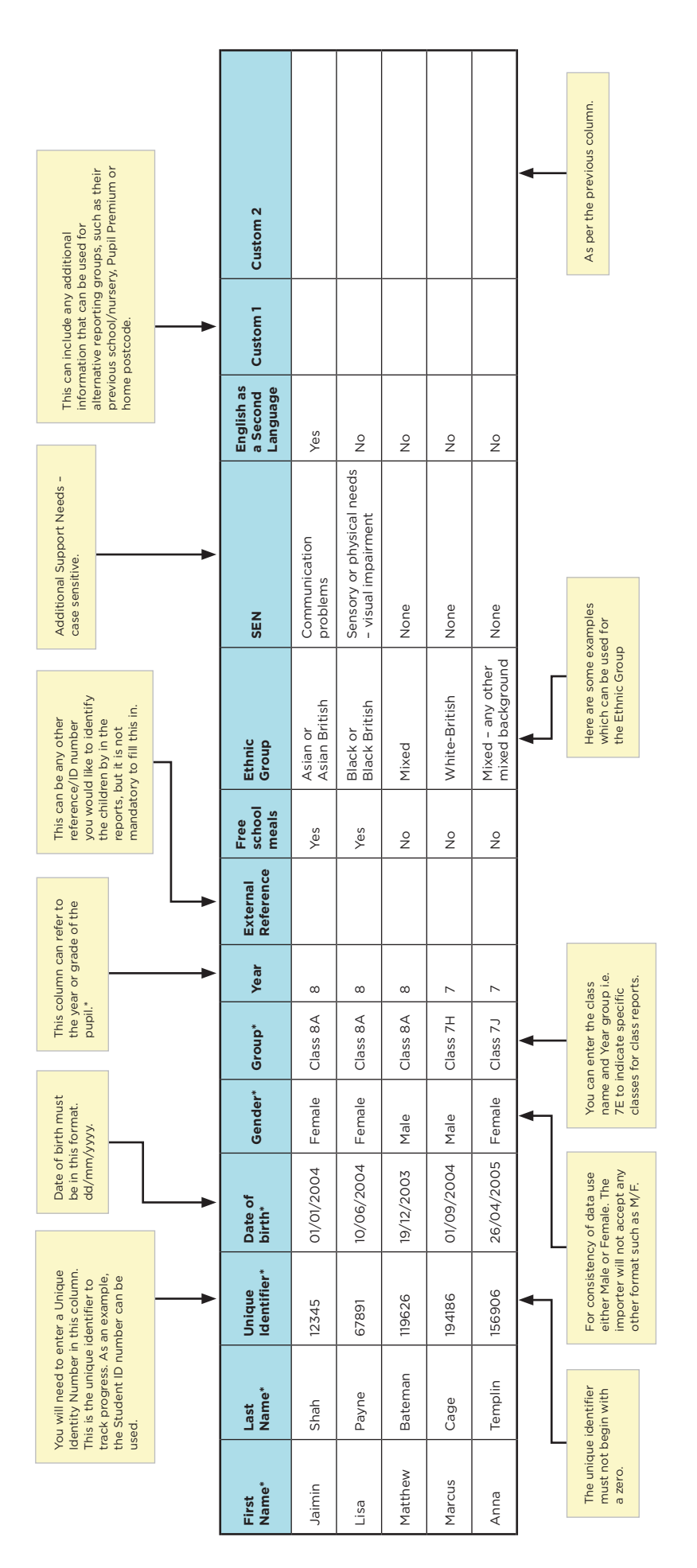

https://help.testingforschools.com/display/HOH/Understand+Student+Details

\*When importing pupils for PASS\* please refer to the Digital Administration Guide for year group formatting. This can be found on the Testwise help site.

## Section 9: General assessment administration

#### Arrangements for testing

For some assessments each student might also be given a pencil and a sheet of rough paper to do any working out on. This should be handed back to the teacher at the end of the test and thrown away.

- Allow enough time for the testing session or sessions, including settling time for the students
- Calculators are NOT allowed for any assessments
- Familiarise yourself with the administration instructions for the relevant assessment
- Be sure the testing room is comfortable
- Place a 'Testing Do Not Disturb' sign on the door
- Try to forestall any interruption of the testing session by visitors or announcements
- Ensure you have created the sitting for your relevant assessment. If you have selected **Manual Start Mode** as part of your sitting you must ensure you also have access to Testwise and are able to log in to **Start** the sitting.

#### The test environment

Unless stated otherwise, the test must be administered in a formal test environment with students made aware that they are taking a test and that the usual expectations of behaviour and constraints of a test session will be in place.

It is important that the teacher or invigilator is active in ensuring that students are working their way through the test with intent and that there is no talking or opportunity to copy from another's work.

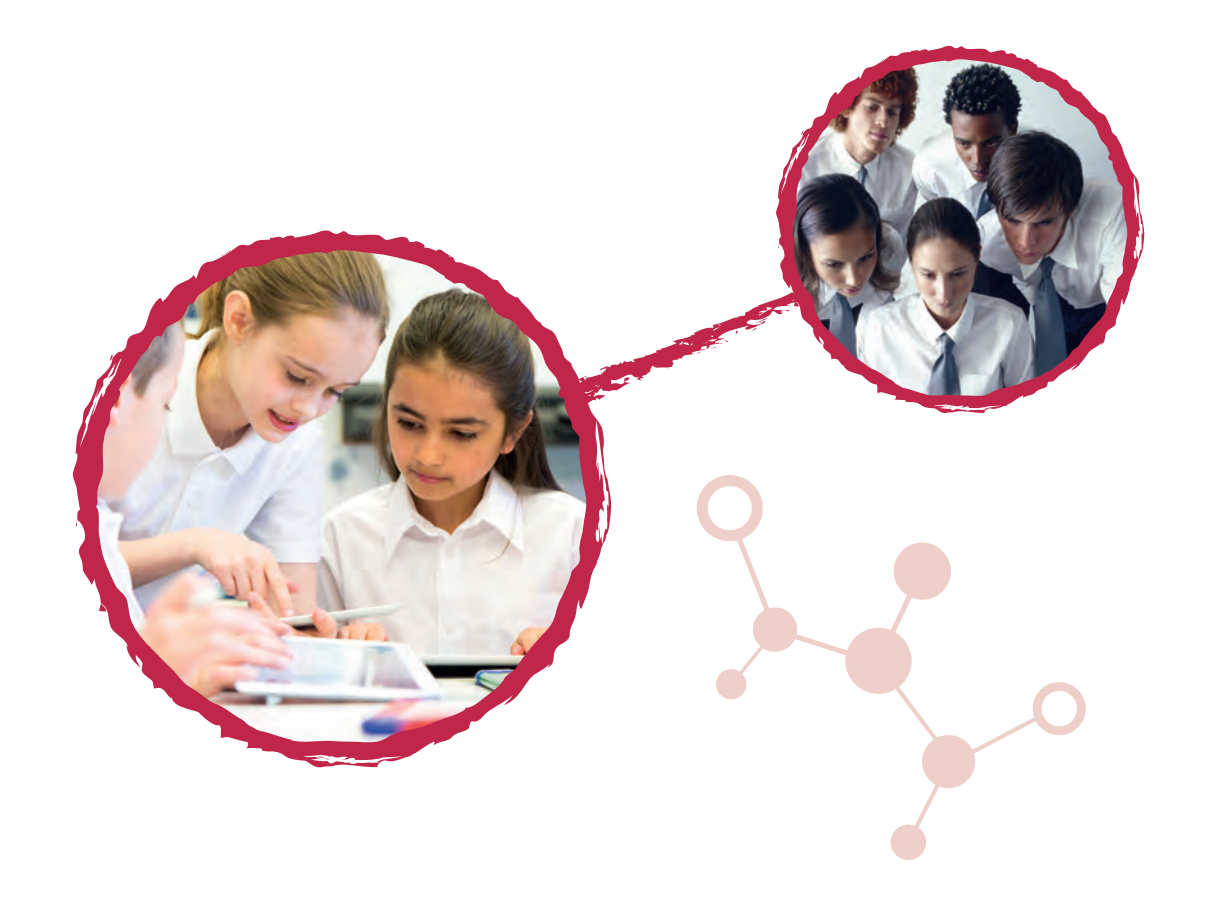

# Section 10: Test preparation

#### **Computer testing**

Each student will need a **computer**, a set of **headphones** and a **mouse**. All equipment needs to be in good working condition. Be aware that the headphones must be plugged in before the pupil clicks on the Take Now icon; otherwise the test will not function correctly.

**Before the testing session** – It is strongly advised that you go to the Testwise website: http://help.hyveassess.com/display/HOH/Minimum+System+Requirements and check that your system is compatible with GL Assessment digital tests and will ensure the smooth running of the test session.

This is particularly important if your school has not used digital tests from GL Assessment in the past.

- Check the minimum system requirements to ensure the smooth running of the test session
- We suggest setting up the computers in advance, including saving the shortcut **www.testingforschools.com/code** on the desktop for easy access. For younger pupils you may wish to open this link in advance on each computer

#### **Tablet testing**

Each student will need a **tablet** and a set of **headphones**, unless completing Baseline where no headphones are required. All equipment needs to be in good working condition.

**Before the session** – ensure you have downloaded the GL Assessment App and have the tablet ready for administration.

This is particularly important if your school has not used digital tests from GL Assessment in the past.

- Download the GL Assessment App
- We suggest setting up the tablets in advance, including saving the settings so that upon opening the app you are taken to the access code screen.
- We suggest turning off spell checker and auto correct as part of your set up process. This is a requirement for NGST.

Instructions for set up can be found here:

https://help.testingforschools.com/display/HOH/Minimum+System+Requirements

https://help.testingforschools.com/display/HOH/Tablet+Administration

https://help.testingforschools.com/display/HOH/Technical+Help

## Notes

| <br> |
|------|
| <br> |
|      |
|      |
|      |
|      |
|      |
|      |
|      |
| <br> |
| <br> |
|      |
|      |
|      |
| <br> |
| <br> |
| <br> |
| <br> |
|      |
|      |
| <br> |

## Notes

| <br> |
|------|
| <br> |
|      |
|      |
| <br> |
|      |
|      |
|      |
| <br> |
|      |
|      |
| <br> |
|      |
|      |
|      |
| <br> |
|      |
| <br> |
| <br> |
|      |
|      |
| <br> |
|      |
|      |
|      |
| <br> |

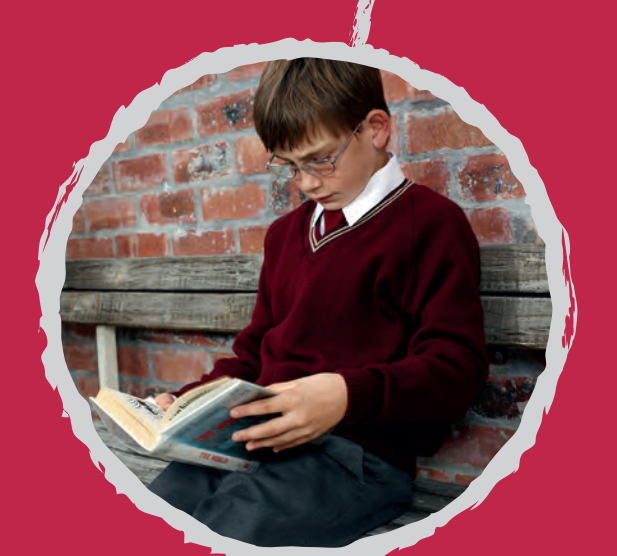

# Getting in touch...

## UK

T: 0330 123 5375W: gl-assessment.co.ukE: support@gl-assessment.co.uk

### ROI

T: 1800 806185W: gl-assessment.ieE: support@gl-assessment.co.uk

International T: +44 (0)20 8996 3369 W: gl-education.com E: support@gl-education.com